# Uni Sco

II 05/10/2019

**Oggetto**: **ISTRUZIONI PER LA PRENOTAZIONE** al test di autovalutazione in comprensione della lingua italiana **Ti-UniSco** (MIUR - Piano di Orientamento e Tutorato 7 - UniSco)

Ateneo Coordinatore: Padova

Ti-UNISCO, test *in rete*, aiuta lo studente/la studentessa a valutare le proprie abilità relative a:

- comprensione testo orale + prendere appunti
- riformulazione sintetica di un testo scritto (identificazione di titoli appropriati per ogni paragrafo)
- lettura e comprensione di un testo scritto (tramite riformulazione e trasposizione)
- uso dei connettivi (comprensione logico-argomentativa dei legami sintattici)
- competenze logico-linguistiche (sinonimi, contrari, sillogismi, fraseologismi)
- formulazione adeguata di un'e-mail formale (selezione di espressioni adeguate a livello formale e funzionale)
- Uso della punteggiatura e dell'ortografia (comprensione logico-argomentativa dei legami morfo-sintattici).

Seconda Somministrazione della Prova di Valutazione di comprensione della lingua Italiana Nella prospettiva di un tavolo tecnico tra Università e Scuole, chiediamo gentilmente ai docenti

d'italiano delle Scuole secondarie di secondo grado di voler **contribuire ad una seconda fase sperimentale, necessaria per la validazione e il monitoraggio del test,** invitando i loro studenti ad effettuare il secondo test prototipo, con **una o (max) due delle loro classi di Quinta**.

# A) Istruzioni e informazioni per la somministrazione del test

La **partecipazione** al test richiede l'**uso di un laboratorio PC,** in cui sia presente e ben funzionante la **connessione internet** e in cui ogni PC sia associato a **cuffie per l'ascolto della prova audio** (smartphone, tablet o dispositivi simili non sono ammessi in quanto si perdono alcune funzionalità).

- a) La somministrazione del test avverrà secondo un preciso calendario di prenotazione attivo tramite il link fornito qui di seguito): il calendario indica giorni e fasce orarie.
- b) Attenzione: ogni fascia oraria consente un massimo di 70 prenotazioni: pertanto, conviene

**prenotarsi quanto prima**, per essere sicuri di trovare ancora disponibile la finestra temporale desiderata (le Scuole che aderiscono al progetto POT 7 sono circa 600 in tutta Italia).

c) Le somministrazioni avranno luogo **dal 7 ottobre al 22 novembre**.

## B) Istruzioni per la prenotazione

Si prega di seguire la procedura di prenotazione sul sito dell'università di Padova, capofila del progetto:

- accedere al collegamento seguente: <u>https://orientamento.elearning.unipd.it/orientamento/login/signup.php</u> crearsi un account di accesso seguendo le istruzioni (le informazioni fornite restano strettamente riservate). Una volta creato l'account, vi si chiede di confermarlo tramite un'e- mail inviato alla vostra casella di posta: per confermare l'account, basterà cliccare sul collegamento fornito nel corpo del messaggio, che vi riporterà alla pagina d'iscrizione. Da quel momento in avanti, per accedere alla pagina d'iscrizione, basterà fornire:
  - ID = nickname (senza maiuscole)
  - password di vostra scelta

Su <u>https://orientamento.elearning.unipd.it/orientamento/course/view.php?id=638</u>), entrate nella pagina "Accedi a PRENOTAZIONI": cliccate su "continua" e inserite la chiave di accesso tiunisco: giungerete alla seguente **pagina**:

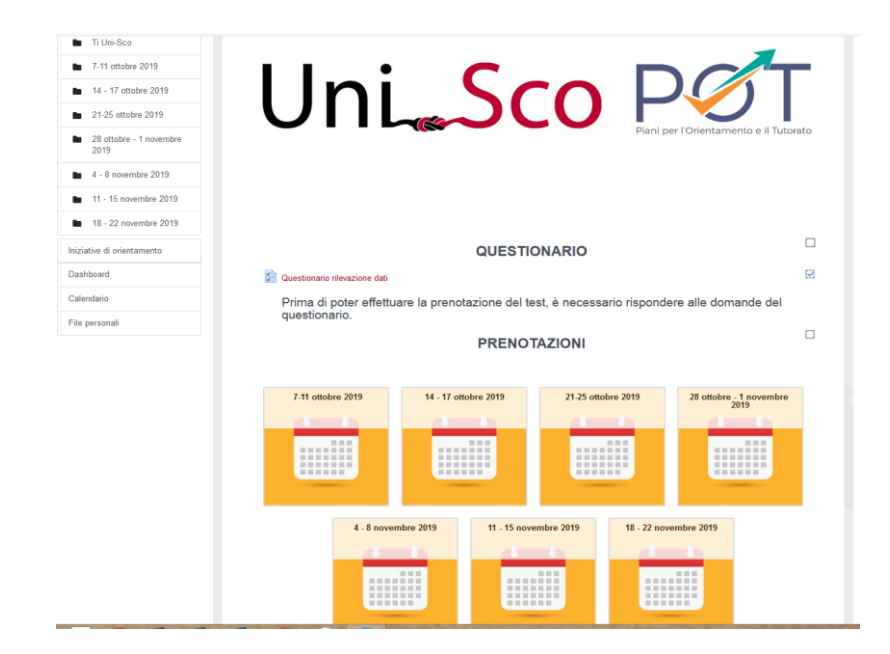

### DIPARTIMENTO DI STUDI LINGUISTICI E LETTERARI (DISLL) 🔹 UNIVERSITÀ DEGLI STUDI DI PADOVA

- b) Compilate il **questionario introduttivo**, necessario per dare accesso al test identificando scuola e classe, così da poter restituire i risultati alla fine.
- c) Cliccate sulla pagina di calendario che corrisponde alla settimana scelta, poi cliccate sul giorno scelto e selezionate l'ora scelta.
- d) Se si prenota **1 sola classe**, bisogna selezionare 1 **sola casella** del Calendario (che corrisponde a 1 giorno e a 1 fascia oraria, tra quelle proposte);
- e) Se si prenotano **2 classi**, bisogna selezionare **1 casella** (che corrisponde a 1 giorno e a 1 fascia oraria, tra quelle proposte) **per ciascuna** delle 2 classi;
- f) Codice d'identificazione della classe: specificare il nome della scuola, la sigla provincia tra parentesi e assegnare un numero alle classi prenotate. Ad esempio: GALILEO GALILEI(RM)1 (se si prenota 1 classe); oppure GALILEO GALILEI(RM)2 (per indicare la seconda classe che si sta prenotando);
- g) il **collegamento** al test sarà **inviato al referente scolastico** per il progetto POT 7 UniSco: è pertanto fondamentale **fornire un'e-mail di contatto diretto.**

## C) Cosa succede alla fine della prova?

- Alla fine del test, ogni studente vedrà il punteggio **totale** della Prova di Valutazione e il punteggio ottenuto in **ogni sezione** della prova.
- I Report <u>dettagliati</u> con tutte le risposte fornite da ogni studente (item per item: risposte corrette, sbagliate, lasciate in bianco) saranno **inviati** distinti per Provincia **ai/alle** referenti delle 24 Università del Progetto 'POT 7 UniSco', che li trasmetteranno <u>su</u>
  richiesta ai docenti delle Scuole.
- L'analisi di questi dati potrà essere estremamente utile sia per gli studenti in vista di un futuro percorso universitario sia per i docenti.

Vi aspettiamo numerosi sulla piattaforma di Ti-UniSco, test di comprensione della lingua italiana. Cordiali saluti

Padova, 05/10/2019

Referente nazionale del POT 7 - UniSco Prof.ssa Geneviève Henrot Sostero

Bund.